# ベクターサイン署名ガイド 受けた依頼を転送する

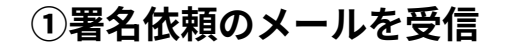

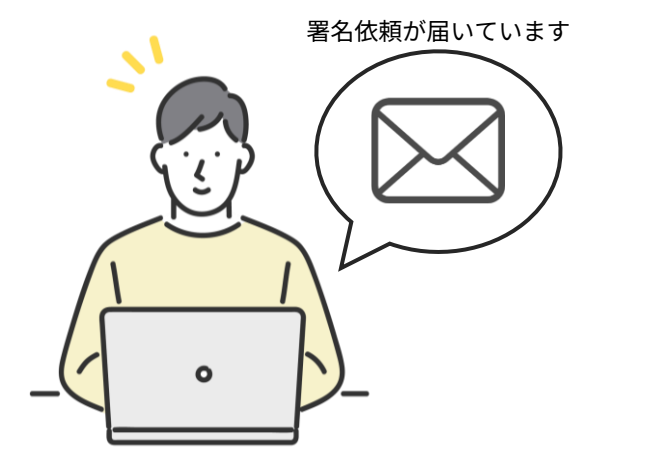

\*メールのURLをクリックしてお進みください

④認証コードをコピー

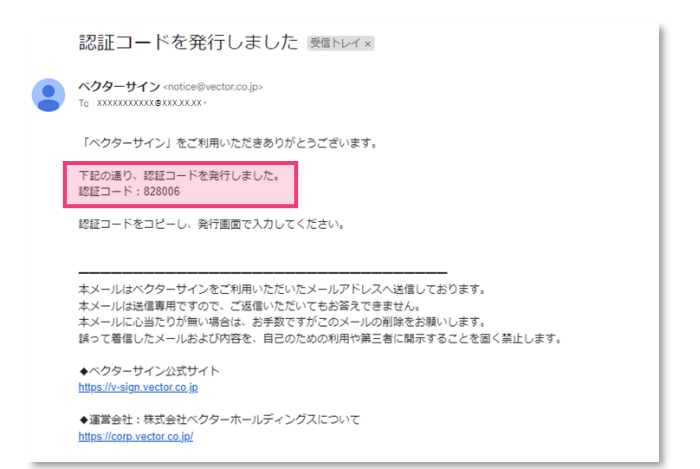

②「認証コード発行」をクリック

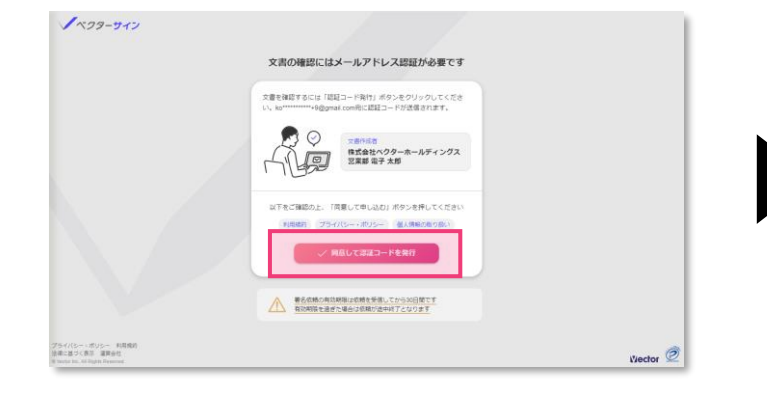

#### ③入力のポップアップが表示

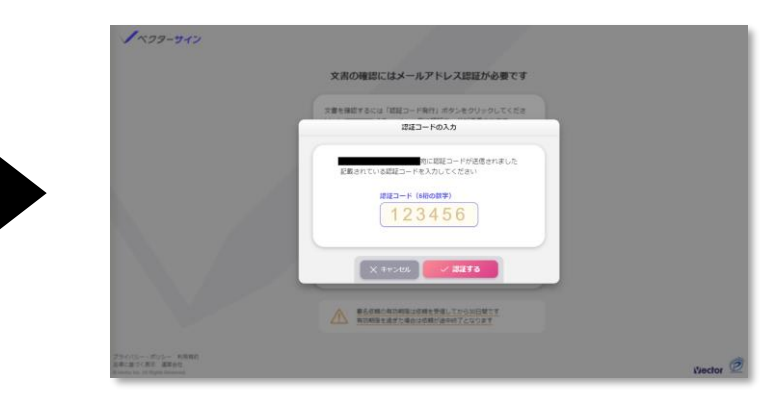

#### \*認証コードを記載したメールが送信されます。 このポップアップは開いたままにしてください

## **⑤④のコードを入力して認証する**

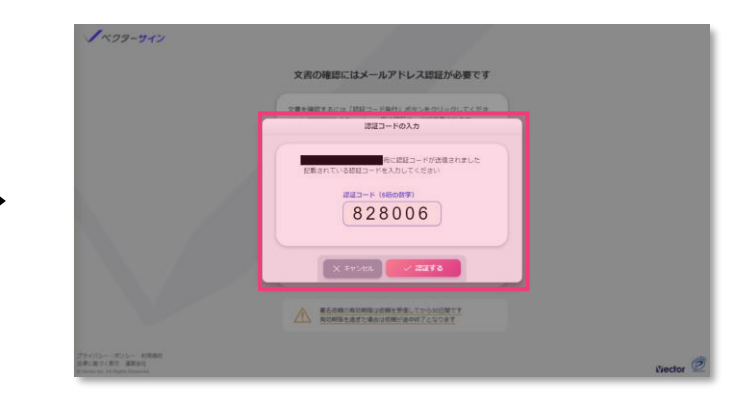

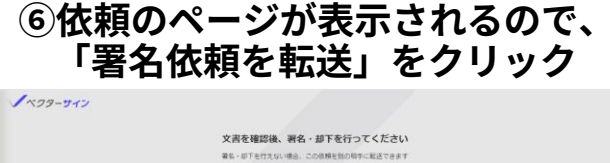

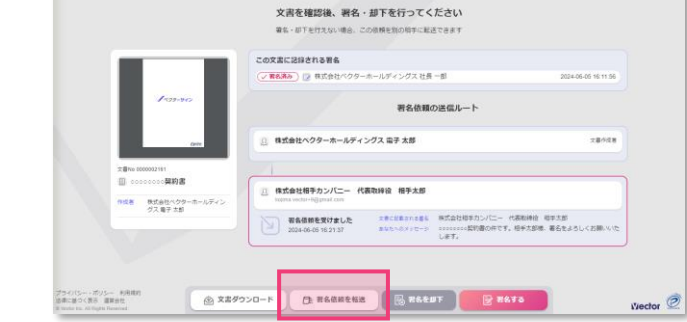

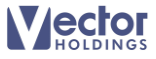

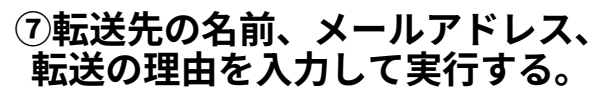

|                     | あなたが要名を行わない場合、第の相手に<br>この要名依頼をそのまま転送できます   |                                     |  |
|---------------------|--------------------------------------------|-------------------------------------|--|
|                     | 転送局手のメールア<br>ドレス (■)                       |                                     |  |
|                     | メッセージ(正面) (例:20回り的に不同がありました                | 2024-06-05 16 11 36                 |  |
| 10000               | あなたから転送先へ送るメッセージです<br>お味い暖や転送の場面などをお磨きください | -                                   |  |
|                     | 用大名 (三)                                    |                                     |  |
| 2. (Proc 000002147) | 本市正要素加多要素<br>株式会社相学力ンパニー 代表物構成 相手支部        |                                     |  |
|                     | 7962 (1990)<br>7029-F                      |                                     |  |
| 97.67.25            | 新きたけって上立業内はに対する場合に見違いません。                  | ·代表集神会 位学力的<br>す。相学力部体 最多をようしくお願いいた |  |
|                     | × キャンゼル / 低級を実行                            |                                     |  |

#### ⑧転送が完了しました

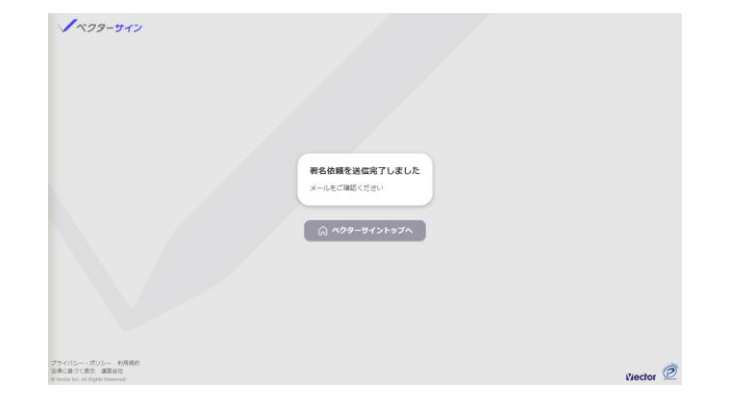

\*⑦で指定した宛先に依頼が送信されます

以上で完了です

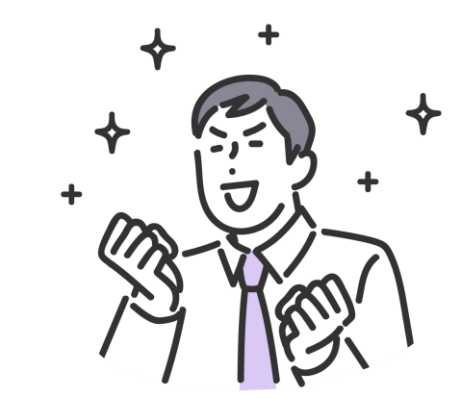

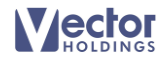

# ベクターサイン署名ガイド 全員の署名が完了したら

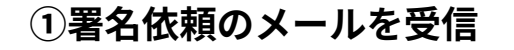

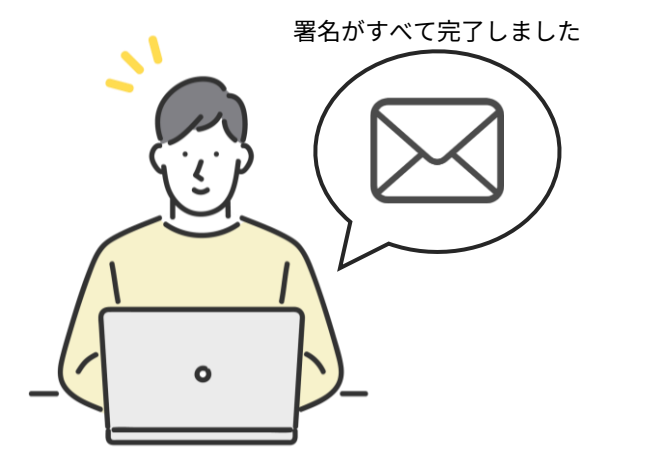

\*メールのURLをクリックしてお進みください

④認証コードをコピー

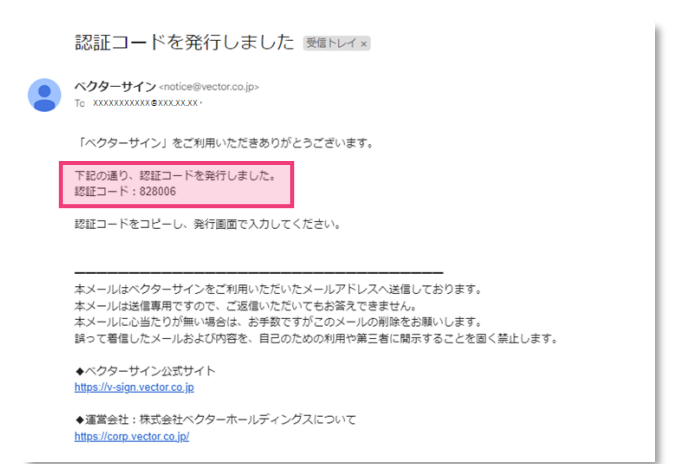

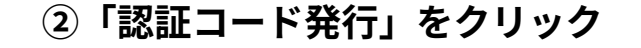

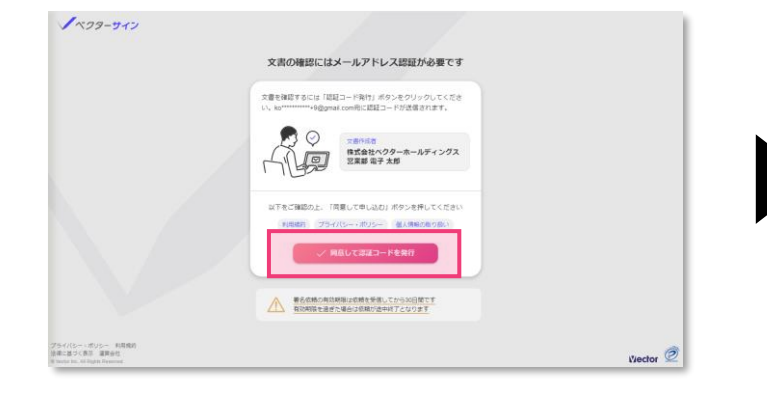

### ③入力のポップアップが表示

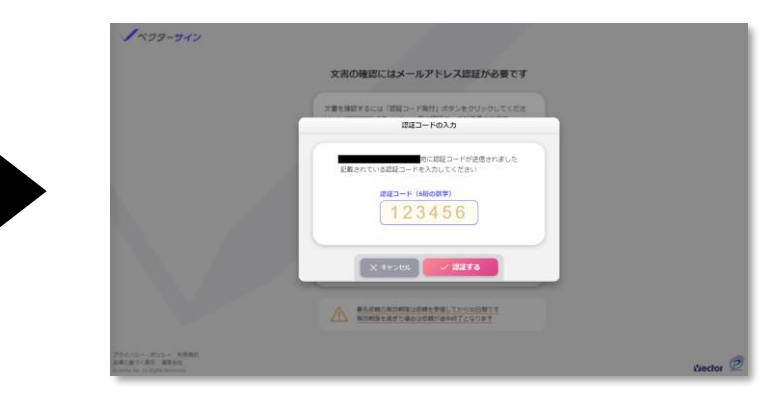

\*認証コードを記載したメールが送信されます。 このポップアップは開いたままにしてください

⑥DLページが表示されます。必要 なものをDLしてください。

| V~29 | -912                     | すべての得名が完了しました。<br>単単の有でした支援をダンスートできます<br>し、ズ系ダウンロード、2004の68まで<br>研究も使うな生まっの目的に、5000のます。                                                                                                    |                                   |
|------|--------------------------|----------------------------------------------------------------------------------------------------|-----------------------------------|
|      |                          | この文書に記録される署名                                                                                                    |                                   |
|      |                          | (✓署名済み) 📝 株式会社ペクターホールディングス 社長 一部                                                                                                    | 2024-06-05 16:11:56               |
|      | <b>√</b> ~39- <b>9</b> € | 署名信頼の送信ルート                                                                                                    |                                   |
|      | im                       | 換式会社ベクターホールディングス 豆葉郎 電子 太郎                                                                                                    | 201962                            |
|      | 文書No-0000002161          |                                                                                                    |                                   |
|      | ○ 00000000 契約書<br>単名元7   | ○ 株式会社相手カンパニー 代表取神役 相手太郎                                                                                                    |                                   |
|      | 作成者 株式会社ペクターホールディン       | ( 〒 新名清み) 新名元丁 2024-06-06 16:26:28                                                                                                    |                                   |
|      | 第7日 2024-06-05           |                                                                                                    | 2 相手太郎                            |
|      |                          | (日本シセーシ 00000005期第60 です。 (二寸) (二寸) ((二寸) ((二寸) ((□) ((□) ((□) ( | 相手太郎様、著名をよろしくお願いいた<br>(読む時段) 相手太郎 |

# **⑤④のコードを入力して認証する**

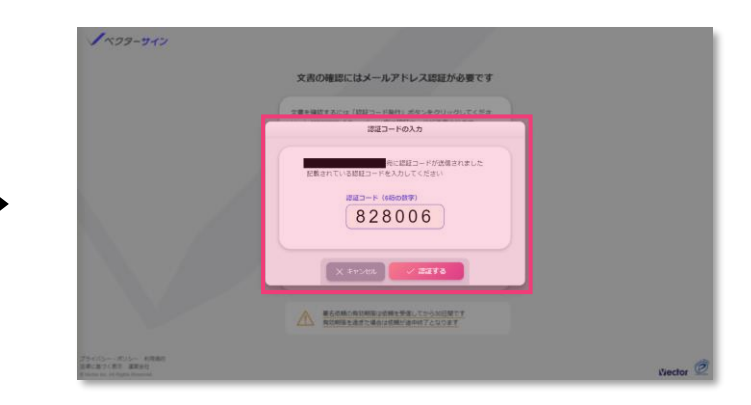

## それぞれ下記のファイルがダウンロードされます。

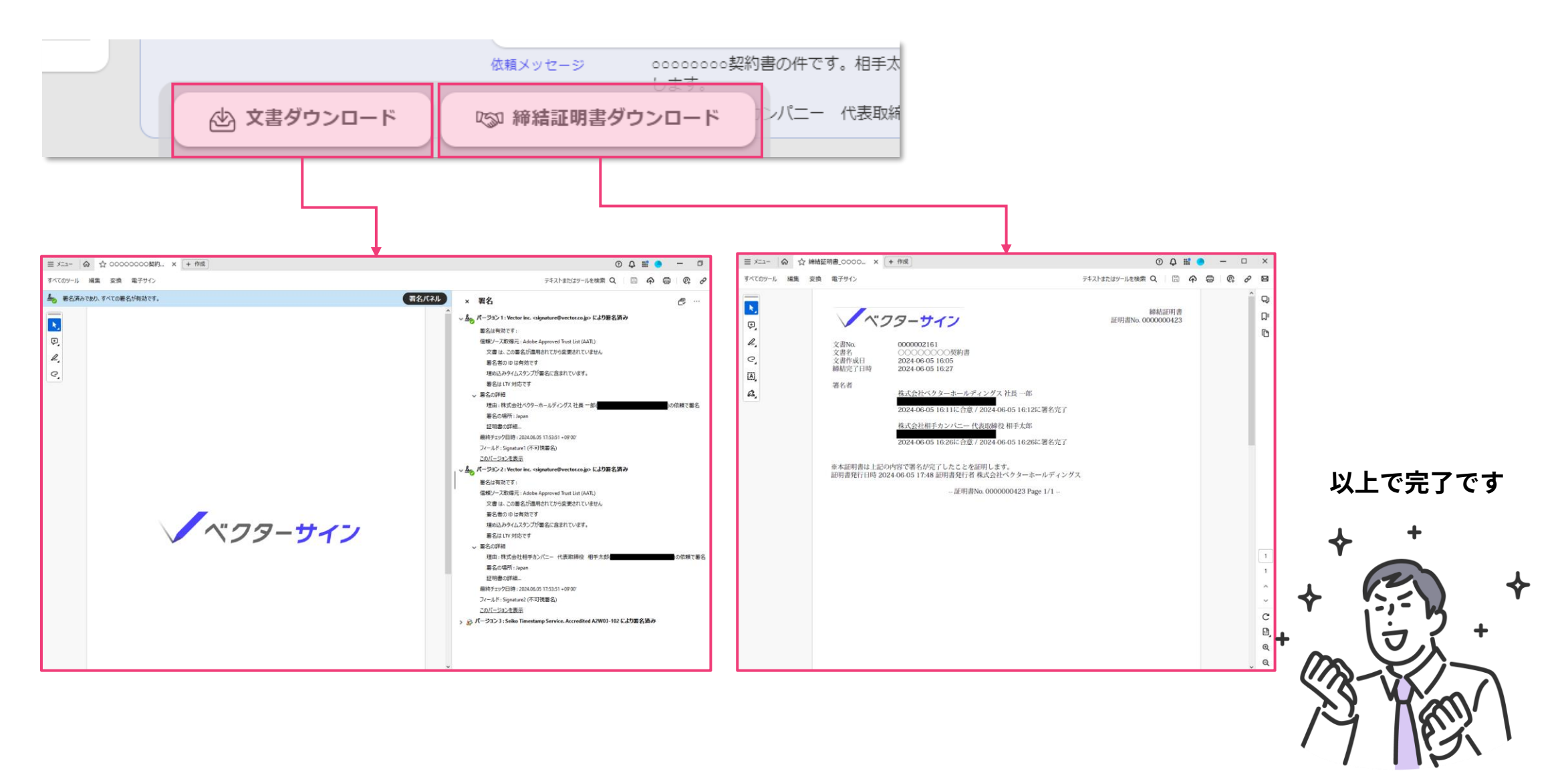

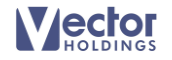